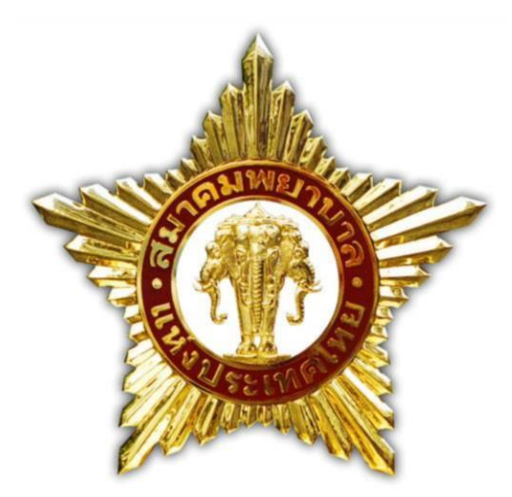

# คำแนะนำและคู่มือในการเข้าใช้งาน ระบบยืนยันข้อมูลทะเบียนสมาชิก

สมาคมพยาบาลแห่งประเทศไทย ในพระราชูปถัมภ์สมเด็จพระศรีนครินทราบรมราชชนนี

### ้คำแนะนำและคู่มือในการเข้าใช้งานระบบยืนยันข้อมูลทะเบียนสมาชิก

### Browser Internet Explorer (IE) ไม่รองรับกับการใช้งานระบบ Web App นี้

เนื่องด้วยในปัจจุบัน Microsoft หยุดการพัฒนา Internet Explorer ตั้งแต่ 17 ส.ค. 64 ดังนั้น จาก การที่ทาง Microsoft หยุดพัฒนา Browser Internet Explorer จะมีผลทำให้การใช้งานผ่าน Internet Explorer จะไม่รองรับกับระบบ Web ขอแจ้ง Browser ที่รองรับการใช้งานระบบ Web ได้ ดังนี้

- 1. Microsoft Edge
- 2. Google Chrome
- 3. Firefox

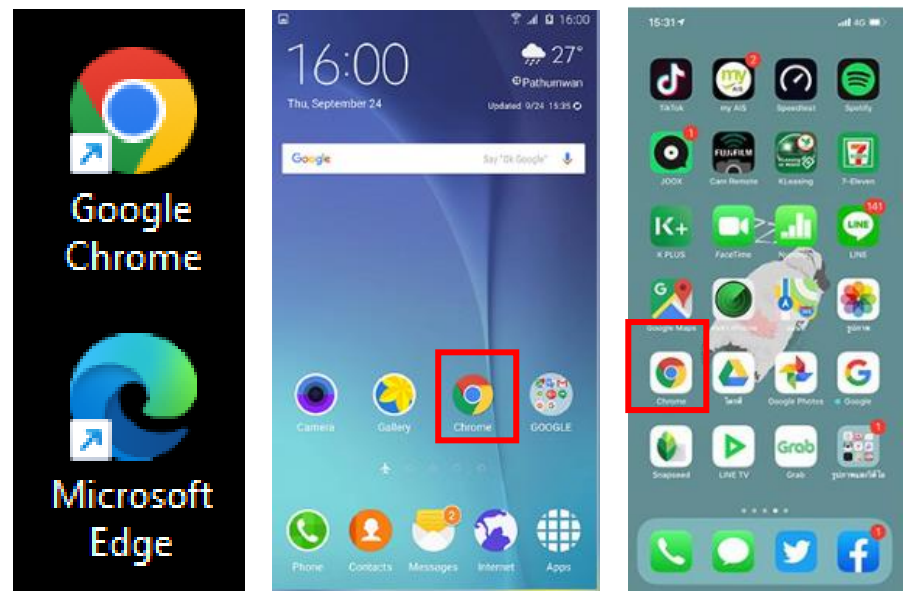

โปรดใช้งาน Web Browser จากเครื่องคอมพิวเตอร์หรือ โทรศัพท์สมาร์ทโฟน เข้าไปที่เว็บไซต์ <u>https://register.nat-thai.org/</u>

| ระบบยืนยันข้อมูลทะเบียน 🖾 Home/ห                                                         |                                                                                                    | (ອັກະບບ                                                                                                    |
|------------------------------------------------------------------------------------------|----------------------------------------------------------------------------------------------------|----------------------------------------------------------------------------------------------------|
|                                                                                          |                                                                                                    | <b>ระบบยื</b> นยันข้อมูลทะเบียนสมา <b>ชิก สมาค</b> มพยาบาลแห่งประเทศไทยฯ                                                                                                 |
|                                                                                          | and the second second s | Nurses Association of Thailand                                                                                                    |
|                                                                                          | – เลือกข้อมูล –                                                                                                    | ×.                                                                                                    |
|                                                                                          | ชั้นตอน                                                                                                    | ในการค้นหา                                                                                                    |
|                                                                                          | (1) เสอร<br>(2) หาก<br>(3) หาก                                                                                                    | หอยู่ค อามารากวามหลางทุกกอน<br>รางที่สนางที่ไปเป็นให้หนางการเรียงหรือมาแลกุกไปเป็ห้ฐนาารศึกษา<br>พบข้อมูลข้ากับขอให้ท่านเลือกข้อมูลแรกลุด เพื่อมีนยันร้อมูลกลับ          |
|                                                                                          |                                                                                                    | คู่มือ∕เค้าแนะนำและการดำเนินการ                                                                                                    |
|                                                                                          | สำคับ                                                                                                    | รายการ                                                                                                    |
|                                                                                          | (1)                                                                                                    | ฐ์มือและคำแนะนำในการคำเนินการ <u>ความใหลด</u>                                                                                                    |
|                                                                                          | (2)                                                                                                    | หากไม่หน่ข้อมูลของท่านโปรดติดต่อสมาคมพยาบาลแห่งประเทศไทย ๆ E-mail: membership-admin@thainurse.org หรือโหรศักท์สอบถามได้ที่เจ้าหน้าที่สมาคมๆ <b>ฝ่าย</b><br>พะเปียนสมาชิก |
|                                                                                          | (3)                                                                                                    | หากต้องการสมัครเป็นสมาชิกสมาคม รายละเอียด ( <u>[[ck]</u> ติดต่อสอบถามเพิ่มเติม 02-3541801-2 ต่อ <b>17</b>                                                                |
| ศิตต์อสอบถาม : 21/12 ถนนรางน้ำ เขตราชเหวี<br>E-mail : ns.head@thainurse.org โทรศัพท์ 0-2 | กรุงเทพฯ 10400<br>354-1801-2 โทรส                                                                                                    | 15 0-2247-4470                                                                                                    |
|                                                                                          |                                                                                                    | © 2023 Copyright : สมาคมพยาบาลแห่งประเทศไทย ในพระราชูปตัวบ์สมเด็จพระศรีมครินทราบระราชชนนี                                                                                |

### ขั้นตอนและคำแนะนำ

# ขั้นตอนที่ 1

เมื่อเข้าไปที่เว็บไซต์ https://register.nat-thai.org/ เรียบร้อยแล้ว

| • | 🕤 ระบบยืนยันซ้อมูลหะเบียน |   |               | มียน           | ×      | + |
|---|---------------------------|---|---------------|----------------|--------|---|
| ÷ | ÷                         | G | <b>≏</b> ≂ re | egister.nat-th | nai.or | g |

้ ให้เลือกประเภทของข้อมูลที่ต้องค้นหา พิมพ์ข้อมูลลงช่องจากนั้นให้กดที่ปุ่ม (ค้นหา <sup>ค้นหา</sup> )ตามรูปที่ปรากฏ

#### **ระบบย**ื่นขั้นข้อมูลทะเบียนสม<mark>าชิก สมาคม</mark>พยาบาลแห่งประเท**ศไทย**ฯ Nurses Association of Thailand 2 ค้นห เลือกข้อมูล เลือกข้อมูล 🗲 รหัสสมาชิง สือ นามสกล เลขบัตรประจำตัวประชาชน <u> สมาชิกก่อน</u> (2) หากจำรหัสสบาชิกไปได้ (3) หากพบข้อมูลซ้ำกันขอให้ท่านเลือกข้อมูลแรกสุด <u>เพื่อยืนยันข้อมูลกลับ</u> คู่มือ/คำแนะนำและการดำเนินการ ลำดับ รายการ (1) คู่มือและคำแนะนำในการดำเนินการ <u>ดาวน์โหลด</u> (2) หากไม่พบข้อมูลของท่านโปรดติดต่อสมาคมพยาบาลแห่งประเทศไทย ๆ E-mail: membership-admin@thainurse.org หรือโทรศัพท์สอบถามได้ที่เจ้าหน้าที่สมาคมๆ **ฝ่าย** ทะเบียนสมาชิก (3) หากต้องการสมัครเป็นสมาชิกสมาคม รายละเอียด <u>(Click)</u> ติดต่อสอบถามเพิ่มเติม 02-3541801-2 ต่อ **17**

### ภาพแสดงการค้นหาภายหลังจากการกดปุ่มค้นหา จะปรากฏข้อมูล และปุ่ม (ยืนยัน/ปรับปรุง)

| ชื่อ                                  | ~ อุทัย                                                                                                    |                            | ค้นหา             |  |  |
|---------------------------------------|----------------------------------------------------------------------------------------------------|----------------------------|-------------------|--|--|
| <mark>ູ ທີ່ເ</mark><br>(1<br>(2<br>(3 | <mark>ขั้นตอนในการคันหา</mark><br>(1) เลือกข้อมูล <u>ค้นหาจากรหัสสมาชิกก่อน</u><br>(2) หากจำรหัสสมาชิกไม่ได้ <u>ให้ค้นหาจากชื่อหรือนามสกุลในปีที่จบการศึกษา</u><br>(3) หากพบข้อมูลซ้ำกันขอให้ท่านเลือกข้อมูลแรกสุด <u>เพื่อยืนยันข้อมูลกลับ</u> |                            |                   |  |  |
| ลำดับ                                 | รหัส                                                                                                    | ชื่อ - นามสกุล             | รายการ            |  |  |
| 1                                     | 2544001684                                                                                                    | นายอุทัยชนินทร์ จันทร์แก้ว | ยืนยันข้อมูลแล้ว  |  |  |
| 2                                     | 20718                                                                                                    | น.ส.อุทัย พึงใจ            | 🖸 ยืนยัน/ปรับปรุง |  |  |
| 3                                     | 22639                                                                                                    | น.ส.อุทัย ชาวค้อ           | D ยืนยัน/ปรับปรง  |  |  |
| 4                                     | 25434200                                                                                                    | นางสาวอุทัย ขวัญแก้ว       | 🖸 ຍືນຍັນ/ປຈັບປຈຸຈ |  |  |
| 5                                     | 25492868                                                                                                    | นางสาวอุทัย เหมือนหนู      | 🕜 ยืนยัน/ปรับปรุง |  |  |

หลังจากนั้นให้ดำเนินการกดปุ่ม (ยืนยัน/ปรับปรุง) เพื่อเข้าสู่ขั้นตอนถัดไป

กรณีที่พบข้อมูลซ้ำซ้อนจากการค้นหาด้วยชื่อหรือเลขรหัสสมาชิก ดังปรากฏในรูปภาพ ให้ดำเนินการดังนี้

- หากพบข้อมูลซ้ำด้วยชื่อ และ/หรือ นามสกุล โปรดเลือกยืนยัน/ปรับปรุงข้อมูล บรรทัดรหัสสมาชิกที่ ถือครองอยู่ (ในปัจจุบัน)
- หากพบข้อมูลซ้ำซ้อนตามข้อ 1 แต่ไม่พบรหัสสมาชิกที่ถือครองในปัจจุบัน ให้เลือกยืนยัน/ปรับปรุง ข้อมูล ใดก็ได้เพียง 1 ครั้ง
- หากพบข้อมูลซ้ำซ้อนตามข้อ 1 และ 2 ให้เลือกยืนยัน/ปรับปรุงข้อมูล ขอให้ท่านเลือกยืนยันข้อมูล ตามรายชื่อของท่านในข้อมูลแถวบนสุด เพียง 1 ครั้ง

| ชื่อ                         | ~ อุทัย                                                                                                    |                            | ค้นหา                 |  |  |  |
|------------------------------|----------------------------------------------------------------------------------------------------|----------------------------|-----------------------|--|--|--|
| <mark>ข้า</mark><br>(1<br>(2 | <mark>ขั้นตอนในการค้นหา</mark><br>(1) เลือกข้อมูล <u>ค้นหาจากรหัสสมาชิกก่อน</u><br>(2) พากจำรหัสสมาชิกไม่ได้ <u>ให้กับหาจากชื่อหรือนามสกุลในปีที่จบการศึกษา</u> |                            |                       |  |  |  |
| (3                           | ม<br>ภาพแพบขอมีขอ แหร่อยงมายของมียะรายุ่ม <u>เพื่</u>                                                                                                    |                            |                       |  |  |  |
| ลำดับ                        | รหัส                                                                                                    | ชื่อ - นามสกุล             | รายการ                |  |  |  |
| 1                            | 2544001684                                                                                                    | นายอุทัยชนินทร์ จันทร์แก้ว | ยืนยันข้อมูลแล้ว      |  |  |  |
| 2                            | 20718                                                                                                    | น.ส.อุทัย พึงใจ            | 🖸 ยืนยัน/ปรับปรุง     |  |  |  |
| 3                            | 22639                                                                                                    | น.ส.อุทัย ชาวค้อ           | 🖸 ຍື່ນຍັນ/ປ່ຈັບປ່ຈຸ່າ |  |  |  |
| 4                            | 25434200                                                                                                    | นางสาวอุทัย ขวัญแก้ว       | 🖸 ยืนยัน/ปรับปรุง     |  |  |  |
| 5                            | 25492868                                                                                                    | นางสาวอุทัย เหมือนหนู      | 🖸 ยืนยัน/ปรับปรุง     |  |  |  |

### ขั้นตอนที่ 2

เมื่อกดเลือก ระบบยืนยันข้อมูลทะเบีย

# <mark>ช ขึ้นขัน/ปรับปรุง</mark> ยืนยัน/ปรับปรุงข้อมูลเรียบร้อยแล้ว จะปรากฏแบบฟอร์ม ดังรูปภาพ

| ยืนยัน/ปรับปรุง ข้อมูลสมาชิก |                                                      | ย้อนกลับ |
|------------------------------|------------------------------------------------------|----------|
|                              | ไปรออัพโนกอรปกาพหน้านั้ยรสบาซิก                      |          |
|                              | อัพโหลดรูปภาพบัตรสมาชิก :                            |          |
|                              | เดือกไฟล์ ไม่ได้เลือกไฟล์ใด                          |          |
|                              | พลิกอัพโหลง/Upload                                   |          |
|                              |                                                      |          |
|                              | รทัสสมาชิก/ID : 12522                                |          |
|                              | ข้อมูลสมาชิกสมาหมดขาบาล<br>  ยินอันและปรับปรุงข้อมูล |          |
|                              | ເສຍສ໌ສ໌ແມາອີກ (ວັດຈຸບັນ) :                           |          |
|                              | 12522                                                |          |
|                              | NN ~                                                 |          |
|                              | ຈື່ອ ເປັດຕູບັນ:                                      |          |
|                              | ដូរម                                                 |          |

ให้ท่านดำเนินการ อัพโหลดรูปภาพหน้าบัตรสมาชิกที่ท่านถืออยู่ก่อน (กดเลือกไฟล์ แล้ว คลิกอัพโหลด/Upload)

| โปรดอัพโห | หลดรูปภาพหน้าบัตรสมาชิก   |
|-----------|---------------------------|
|           | อัพโหลดรูปภาพบัตรสมาชิก : |
| เลือกไฟล์ | ไม่ได้เลือกไฟล์ใด         |
|           | คลิกอัพโหลด/Upload        |

เมื่อดำเนินการอัพโหลดรูปภาพเรียบร้อยแล้ว หลังจากนั้นให้ดำเนินการกรอกข้อมูล โปรดให้ข้อมูลตามความ เป็นจริงเพื่อประโยชน์แก่ท่าน (สมาคมพยาบาลๆ จะดำเนินให้เป็นไปตาม พรบ.การคุ้มครองข้อมูลส่วนบุคคลปี 2562 ทั้งนี้ข้อมูลส่วนบุคคลของท่าน จะถูกเก็บรักษาไว้และไม่เผยแพร่ โดยขออนุญาตใช้ในกิจการของสมาคม ๆเท่านั้น) **\*\*\*โปรดแก้ไขข้อมูลให้ถูกต้องและเป็นปัจจุบันทุกช่อง** 

| รหัสสมาชิก/ID : 12520                                                                                                    |
|----------------------------------------------------------------------------------------------------|
| ข้อมูลสมาชิกสมาคมพยาบาล                                                                                                    |
| 🗌 ยืนยันและปรับปรุงข้อมูล                                                                                                    |
| เลขที่สมาชิก (ปัจจุบัน) :                                                                                                    |
| 12520                                                                                                    |
| คำนำหน้านาม (ปัจจุบัน) :                                                                                                    |
| ะกาง                                                                                                    |
| ชื่อ (ปัจจุบัน) :                                                                                                    |
| มาลี                                                                                                    |
| นามสกุล (ปัจจุบัน) :                                                                                                    |
| ล้วนแก้ว                                                                                                    |
| เลขที่บัตรประจำตัวประชาชน :                                                                                                    |
|                                                                                                    |
| <b>สถานที่ทำงาน (ปัจจุบัน) :</b> กรณีอื่นๆ ไม่มีสังกัด ลาออกหรือเกษียณ ให้เลือก <i>(99999-ประกอบธุรกิจส่วนตัว/ลาออก/เกษียณ/อื่นๆ)</i> |
| พิมพ์ชื่อเพื่อเลือกหรือค้นหา                                                                                                    |
| <b>อึเมล :</b> (จำเป็นต้องกรอกข้อมูลซ่องนี้เพื่อนำไปใช้งานระบบฐานข้อมูล)                                                              |
|                                                                                                    |
| หมายเลขโทรศัพท์มือถือ :                                                                                                    |
|                                                                                                    |
| ID Line :                                                                                                    |
|                                                                                                    |

หมายเหตุ เมื่อถึงช่อง สถานที่ทำงาน (ปัจจุบัน) ท่านสามารถพิมพ์ชื่อหรือรหัสโรงพยาบาลของท่านและเลือก ข้อมูลที่ต้องการ

| สถานททางาน (บงจุบน): กรแอนๆ แมลงกต สาออกหรอแทษอน เพเลอก (99999-052กอบธุรกจสวนตว/สาออก/เกษอณ/อนๆ) |                                                                                          |  |  |  |  |
|--------------------------------------------------------------------------------------------------|------------------------------------------------------------------------------------------|--|--|--|--|
| โรงพยาบาลกรุงเทพ                                                                                 |                                                                                          |  |  |  |  |
| <mark>อีเมล :</mark> (จำเป็นศ <sup>ื่</sup> 11479-โรงพยาบาลหหารเรือกรุงเทพ                       |                                                                                          |  |  |  |  |
| 11538-โรงพยาบาลลาดกระบังกรุงเทพมหานคร                                                            |                                                                                          |  |  |  |  |
| 11548-โรงพยาบาลกรุงเหพคริสเตียน<br>หมายเลขโทรศัน                                                 |                                                                                          |  |  |  |  |
| 11630-โรงพยาบาลกรุงเหพ                                                                           |                                                                                          |  |  |  |  |
| 11850-โรงพยาบาลกรุงเหพพัหยาโรงพยาบาลทั่วไปขนาดใหญ่                                               |                                                                                          |  |  |  |  |
| ID Line :<br>11875-โรงพยาบาลกรุงเหพจันหบุรี                                                      |                                                                                          |  |  |  |  |
| 11876-โรงพยาบาลกรุงเหพ-ตราด                                                                      |                                                                                          |  |  |  |  |
| ยินยอมให้ดำเนิ 11953-โรงพยาบาลกรุงเหพจุดร                                                        |                                                                                          |  |  |  |  |
| 📄 ยินยอม 12067-โรงพยาบาลกรุงเทพพิษกุมีลก                                                         | v 2                                                                                      |  |  |  |  |
| หมายเหตุ สมาร 12098-โรงพยาบาลกรุงเหพเมืองราชโรงพยาบาลทั่วไปขนาดใหญ่<br>ของสมาคมาเท่              | 2562 ทั้งนี้ข้อมูลส่วนบุคคลของท่าน จะถูกเก็บรักษาไว้และไม่เผยแพร่ โดยขออนุญาตใช้ในกิจการ |  |  |  |  |

กรณีอื่นๆ ที่ไม่ได้ประกอบอาชีพพยาบาล หรือ ไม่มีสังกัด หรือลาออก หรือเกษียณ ให้เลือก (99999-ประกอบ ธุรกิจส่วนตัว/ลาออก/เกษียณ/อื่นๆ)

เมื่อกรอกข้อมูลครบถ้วนแล้ว ดำเนินการกดปุ่ม

บันทึก/ยืนยัน/ปรับปรุง ข้อมูล

### <mark>เสร็จสิ้น</mark> การยืนยันข้อมูลและปรับปรุงข้อมูล

| ชื่อ                          | ~ อุทัย                                                                                                    |                            | ค้นหา                |  |  |
|-------------------------------|----------------------------------------------------------------------------------------------------|----------------------------|----------------------|--|--|
| ້ <del>ນ</del> ໍາ<br>(1<br>(2 | <mark>ชั้นตอนในการค้นหา</mark><br>(1) เลือกข้อมูล <u>ค้นหาจากรหัสสมาชิกก่อน</u><br>(2) หากจำรหัสสมาชิกไม่ได้ <u>ให้ค้นหาจากชื่อหรือนามสกุลในปีที่จบการศึกษา</u> |                            |                      |  |  |
| (3                            | 3) หากพบข้อมูลซำกันขอให้ท่านเลือกข้อมูลแรกสุด <u>เพื่อ</u><br>                                                                                                  | ยืนยันข้อมูลกลับ           |                      |  |  |
| ล <mark>ำ</mark> ดับ          | รหัส                                                                                                    | ชื่อ - นามสกุล             | รายการ               |  |  |
| 1                             | 2544001684                                                                                                    | นายอุทัยขนินทร์ จันทร์แก้ว | ยืนยันข้อมูลแล้ว     |  |  |
| 2                             | 20718                                                                                                    | น.ส.อุทัย พึงใจ            | ่ ⊠ี ยืนยัน/ปรับปรุง |  |  |
| 3                             | 22639                                                                                                    | น.ส.อุทัย ชาวค้อ           | 🛛 ยืนยัน/ปรับปรุง    |  |  |
| 4                             | 25434200                                                                                                    | นางสาวอุทัย ขวัญแก้ว       | 🖸 ຍື້ນຍັນ/ປຈັບປຈຸຈ   |  |  |
| 5                             | 25492868                                                                                                    | นางสาวอุทัย เหมือนหนู      | 🛛 ยืนยัน/ปรับปรุง    |  |  |